# GUÍA PARA SOLICITAR EL TÍTULO OFICIAL

SECCIÓN DE ESTUDIOS PROPIOS Y TÍTULOS

La expedición del correspondiente título se realizará a través de la Web de alumno de SIGMA y en el enlace: https://sigma.uva.es/Inicio /Alumnos.

#### 1. ACCESO A LA AUTOSOLICITUD

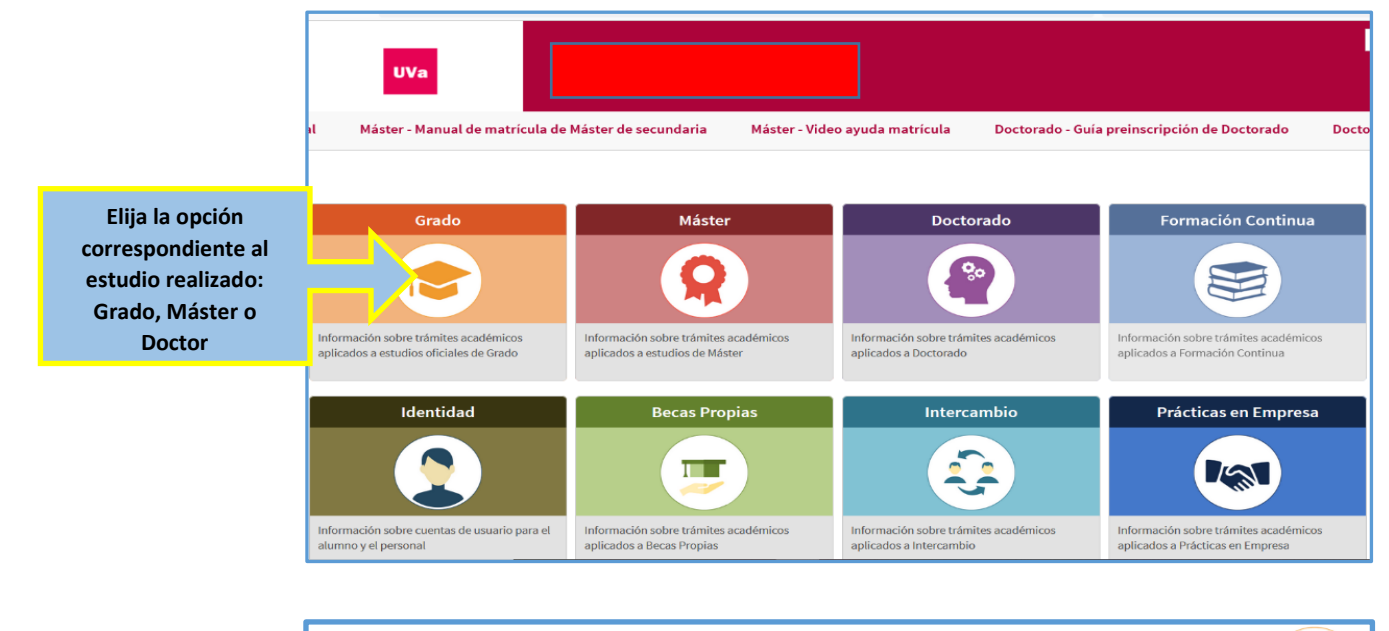

| e debe pasar un proceso nocturno, por lo que es necesario esp | erar al día siguiente para matricularse                                                                   |
|---------------------------------------------------------------|----------------------------------------------------------------------------------------------------|
|                                                               |                                                                                                    |
|                                                               |                                                                                                    |
|                                                               |                                                                                                    |
|                                                               |                                                                                                    |
|                                                               |                                                                                                    |
|                                                               |                                                                                                    |
| Seleccione la opcion de<br>solicitud de Título                |                                                                                                    |
| _                                                             |                                                                                                    |
| UVa                                                           | Contacto<br>Para cualquier duda relacionada con SIGM<br>ponte en contacto con nosotros en el sigu<br>mail |
| Iniciar sesión                                                | Comprueba tu equipo     Pulsa aqui para comprobar tu equipo aqu                                           |
| 1                                                             |                                                                                                    |
| Filter                                                        | <sup>i</sup> Manual de Automatricula MAST<br>Puede consultar el manual de Automatric<br>aqui              |
|                                                               | i Manual de Automatricula GRAI                                                                            |
|                                                               | seleccione la opción de<br>solicitud de Título                                                            |

Si no aparece disponible la solicitud puede ser por diferentes causas:

- $\Rightarrow$  No tiene ningún expediente cerrado y en disposición de título
- $\Rightarrow$  Tiene algún pago pendiente y no le permite continuar
- $\Rightarrow$  Ha cursado un Plan de Doble Titulación y no han separado sus expedientes

#### CONTACTE CON LA SECRETARÍA ADMINISTRATIVA DE SU CENTRO

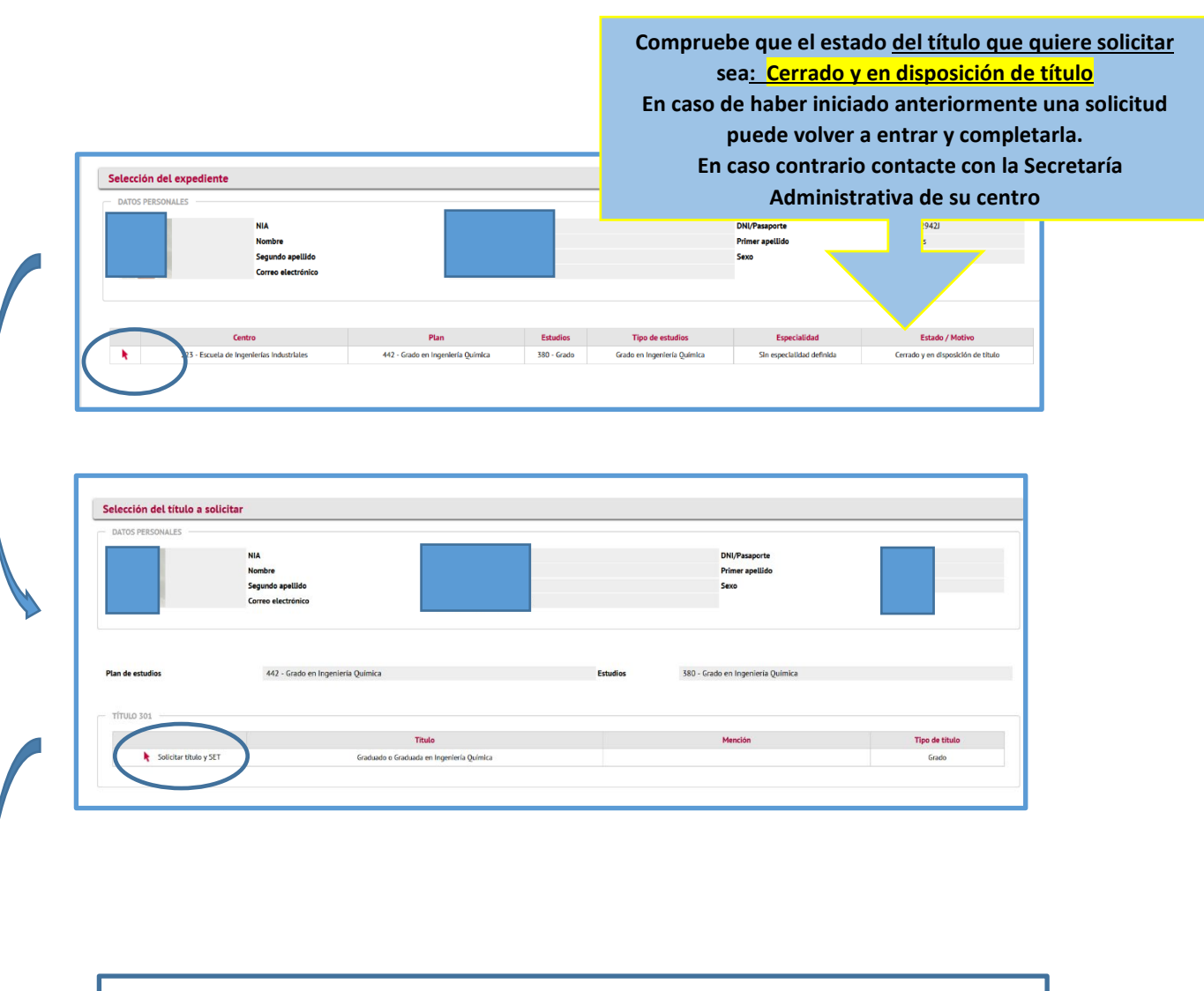

|                     |                                | Normativa                                                                                                    |
|---------------------|--------------------------------|----------------------------------------------------------------------------------------------------|
|                     |                                | IMPORTANTE:                                                                                                    |
| les detenidsmente   | le los precios públicos por    | El título se expedirá con los datos consignados, cualquier modificación posterior supone el abono o<br>impresión de un nuevo título.                                 |
| Lea detenidamente   | 4                              | Revise cuidadosamente todos los datos que figuran en su solicitud:                                                                                                   |
| va que el título se | centuados (tildes y diéresis), | - Su nombre, apellidos, nacionalidad, localidad y provincia de nacimiento deben estar debidam<br>incluidas las iniciales en su caso.                                 |
|                     | miento (Cno. del). Los         | - No se admiten abreviaturas en el nombre o apellidos (Mª, F.co., Fdez., etc) ni en la loc<br>guiones sólo se admiten si figuran así en su documento identificativo. |
| expedira            |                                | - Que son correctas la fecha de finalización de estudios y los datos relativos a                                                                                     |
| · · · · ·           |                                | Para cualquier duda o corrección de datos que la aplicación no le permita mo                                                                                         |
| conforme los datos  |                                | y una vez mecha la modificación acceder de nuevo a la solicitadi.                                                                                                    |
|                     |                                |                                                                                                    |
| cumplimentados en   |                                | × Cerrar                                                                                                    |
|                     |                                |                                                                                                    |
| su solicitud.       |                                |                                                                                                    |
|                     |                                |                                                                                                    |

# 2. <u>COMPROBACIÓN DE DATOS</u>

| Selección del título a solicitar                                                                                                    |                                                                                                    |                                                                                                    |
|----------------------------------------------------------------------------------------------------|----------------------------------------------------------------------------------------------------|----------------------------------------------------------------------------------------------------|
| DATOS PERSONALES                                                                                                    |                                                                                                    |                                                                                                    |
| N<br>S<br>N<br>S<br>N                                                                                                    | IA exo<br>exo<br>fontre<br>egundo apellido<br>acionalidad                                                                            | Todos los datos personales, <u>salvo el documento de</u><br><u>identidad</u> , pueden modificarse.                                                                                                    |
| Domicilio Maltitual, aL, EFECTO DE NOT<br>Dirección<br>Codigo postal<br>Localidad<br>Provincia<br>Salt<br>Teléfono<br>Dartos DE NACIMIENTO<br>Dartos DE NACIMIENTO<br>Cidogo Postal Kanimiento | D//01/998 (dd/mn/aaaa)                                                                                                    | Compruebe especialmente la localidad de nacimiento<br>resto de datos personales,<br>y los datos del título.<br>En caso de no poder modificarlos, contacte con la<br>Secretaría Administrativa de su centro |
| DATOS DEL TÍTULO                                                                                                    | Palencia                                                                                                    | En el apartado de Entrega de Título seleccione la opo<br>según quiera el envío de su título:                                                                                                    |
| Titulo<br>Mención<br>Centro<br>Plan de estudios<br>Fecha de solicitud<br>Lengua de expedición del titulo<br>Fecha de la finalización de los estudios                                           | Graduado o Graduado en In<br>Escuela de Ingenierías Inductria<br>Grado en Ingeniería Química<br>0/11/2/022<br>Castellaria<br>11/2022 | 1 – Sección de Títulos- Casa del Estudiante (Valladolid)<br>2 – Envío a Embajada/Consulado Europeo<br>3 – UGI Campus de Palencia                                                                           |
| INFORME CUALQUIER DATO ADICIONAL U I<br>Envio e Paris _ Embejede                                                                                                    | OBSERVACIÓN QUE QUIERA HACER CONISTAR                                                                                                | 4 – UAT Campus de Segovia<br>5 – UAT Campus de Soria<br>6 - Subdelegaciones /Delegaciones de Gobierno<br>8 - Consulados/Embajadas en el Extranjero.                                                        |
| ENTREGA DEL TÍTULO<br>Forma de entrega<br>Embajada País                                                                                                    | 2 - Erwie a Embajada/Consulado Europeo<br>Francia V                                                                                  | En el caso del envío al Extranjero puede concretar<br>Embajada/Consulados Generales en<br>el apartado de observaciones                                                                                     |

| DATOS PERSONALES                                                       | NIA<br>Nombre<br>Segundo apeliido<br>Correo electrónico |                                                 |         | DNI/Pasaporte<br>Primer apellido<br>Sexo | Es el momento de aport<br>el DNI      |
|------------------------------------------------------------------------|---------------------------------------------------------|-------------------------------------------------|---------|------------------------------------------|---------------------------------------|
| DOCUMENTOS<br>Seleccione un documento<br>EUja un archivo para adjuntar |                                                         | Examinar) No se ha seleccionado ringún          | urdivo. |                                          | (Anverso y Reverso)<br>en formato PDF |
| Documentación aportad                                                  | ia                                                      | -                                               | Añadir  |                                          | Añadir                                |
| No se han encontrado                                                   | documentos aportados por el alumr                       | o dentro del proceso de la solicitud del titulo |         |                                          | Aceptar                               |

### 3. <u>PAGO DEL TÍTULO Y TASAS</u>

| Cálculo de los precios             | de expedición                                           |                  |                                                             |                                                           |                         |
|------------------------------------|---------------------------------------------------------|------------------|-------------------------------------------------------------|-----------------------------------------------------------|-------------------------|
| DATOS PERSONALES                   | NIA<br>Nombre<br>Segundo apeliido<br>Correo alectrónico |                  | DNI/Pasaporte<br>Primer apellido<br>Sexo                    |                                                           |                         |
| DATOS DEL TÍTULO                   | Graduado o Graduada en Ingeniería Química               |                  | Tipo de Uluio                                               | Grado                                                     |                         |
| Forma de pago<br>Tipo de descuento | Pago Electrónico (TPV) V<br>Ordnaria V                  | Volver 🗸 Aceptar | En caso de que el<br>esté disponible d<br>Secretaría Admini | tipo de descuen<br>ebe contactar co<br>istrativa de su Co | to no<br>on la<br>entro |

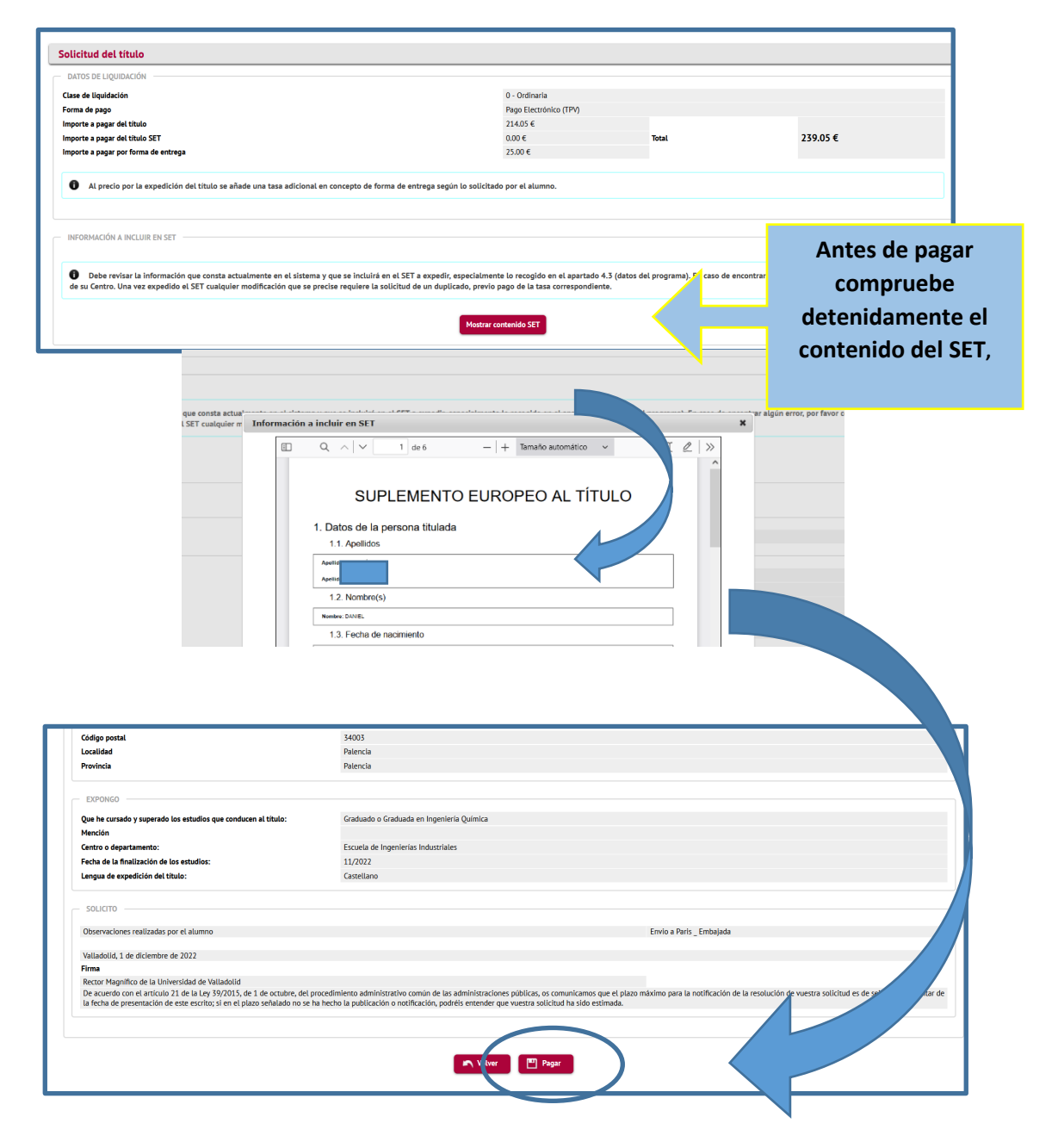

|                               |                                                         | Información del pago                                                                                                    | seleccionado                                                                                                    |                                                                 |                                                                       |
|-------------------------------|---------------------------------------------------------|----------------------------------------------------------------------------------------------------|----------------------------------------------------------------------------------------------------|-----------------------------------------------------------------|-----------------------------------------------------------------------|
|                               |                                                         | Centro<br>Actividad académica<br>Tipo de estudio<br>Importe a pagar<br>Accepto Polífica DE RE<br>Aviso Legal y Política de la | 221 - Facultad de Ciencias Sociales, lurídicas<br>TIT - Expedicion de títulos<br>5 - Grado<br>214.05 €<br>EEMBOLSO: La solicitud de la devolución de los pag<br>Privacidad | s y de la Comunicación<br>gos deberá realizarse por esc.al serv | Para proceder al pag<br>mediante tarjeta deb<br>aceptar el aviso lega |
|                               |                                                         | Nombre y apellidos                                                                                                    |                                                                                                    |                                                                 |                                                                       |
|                               |                                                         | I                                                                                                    |                                                                                                    |                                                                 | – Redsýs                                                              |
| Ge<br>1 Seleccion<br>método d | etnet" <sub>Nos</sub>                                   | Cumplir<br>los datos de                                                                                                    | mente<br>e la tarjeta                                                                                                    |                                                                 | – Redsýs<br>■•                                                        |
| Ge<br>1 Seleccion<br>Datos de | etnet <sup>III</sup> , os<br>Provension<br>la operación | Cumplir<br>los datos de                                                                                                    | mente<br>e la tarjeta                                                                                                    | Salaasiaa                                                       | Redsýs                                                                |

# 4 IMPRESIÓN DE DOCUMENTOS DE LA SOLICITUD

|                                                                                                    | Firma del trámite y registro de evidencias                                                                                                    | ×                                                                                                    |           |
|----------------------------------------------------------------------------------------------------|----------------------------------------------------------------------------------------------------|----------------------------------------------------------------------------------------------------|-----------|
| La solicitud se ha grabado correctamente.                                                                                                    |                                                                                                    |                                                                                                    | _         |
| Puede visualizar y descargar los documentos g<br>Cuando el Ministerio le asigne el NRNT (Númer                                                                                                    | Para poder dar por finalizada tu solicitud de titulo, necesitamos pedirte que introduzcas de nuevo<br>tu usuario y contraseña como firma del trámite. Con esta segunda identificación nos expresas tu<br>poder da la como de la como de la como de la como de la como de la como de la condicional<br>titulo. Quedarán así mismo registradas las evidenciarias para o ceditar la autenticidad de tu<br>solicitud, y la integridad de los documentos asociados a ella.                                                                             | Para dar po<br>finalizada la soli                                                                            | r<br>icit |
|                                                                                                    |                                                                                                    | del Marile de su                                                                                             |           |
|                                                                                                    | Contraseña                                                                                                    | del título, hay                                                                                              | qu        |
|                                                                                                    |                                                                                                    | volver a identifi                                                                                            | са        |
|                                                                                                    | 🖉 Firmar el trámite                                                                                                    |                                                                                                    |           |
|                                                                                                    |                                                                                                    | y firmar el trán                                                                                             | nıt       |
| Visualizar instancia Visualizar resguardo                                                                                                    | Cerrar y firmar más adelante                                                                                                    |                                                                                                    |           |
|                                                                                                    |                                                                                                    |                                                                                                    |           |
| resión de documentos de la solicitud<br>La solicitud se ha grabado correctamente.                                                                                                    |                                                                                                    |                                                                                                    | J         |
| Presión de documentos de la solicitud La solicitud se ha grabado correctamente. de visualizar y descargar los documentos generados: : de visualizar y descargar los documentos generados: : RMA DEL TRÁMITE Y REGISTRO DE EVIDENCIAS Para poder der por finalizada tu solicitud de titulo tratesado para poder dar Inicio a la tramitación de tu so                                                                          | olicitud de titulo, resguardo de pago y borrador del SET.<br>ro Nacional de Titulado) recibira un correo y podrá descargaras el Certificado Suplatorio del Titulo entrando en el autoservicio de titulos.<br>necesitamos pedirte que introduzcas de nuevo tu usuario y contraseña como firma del tramite. Con esta segunda identificación nos expresas tu v<br>olicitud de titulo. Quedarán así mismo registradas las evidencias necesarias para acreditar la autenticidad de tu solicitud, y la integridad de los do                             | Juntad y tu consentimiento como<br>cumentos asociados a elia.                                                |           |
| Peresión de documentos de la solicitud La solicitud se ha grabado correctamenta.  de Valualizar y descargar los documentos generados: so de Valualizar y descargar los documentos generados: so de Ministario la azigne el NRNAT (Nûmaro de Regis RMA DEL TRÁMITE Y REGISTRO DE EVIDENCIAS Para poder dar por finalizada tu solicitud de titulo teresado para poder dar inicio a la tramitación de tu so                     | olicitud de titulo, resguardo de pago y borrador del SET.<br>Tro Nacional de Titulado) recibirá un correo y podrá descargarse el Certificado Supletorio del Titulo entrando en el autoservicio de titulos.<br>. necessitamos pedirte que introduccos de nuevo tu usuarlo y contraseña como firma del tramite. Con esta segunda identificación nos expresas tu v<br>olicitud de titulo. Quedarán asi mismo registradas las evidencias necesarias para acreditar la autenticidad de tu solicitud, y la integridad de los do                         | pluntad y tu consentimiseito como<br>cumentos asociados a elia.                                              |           |
| Peresión de documentos de la solicitud La solicitud se ha grabado correctamenta.  A solicitud se ha grabado correctamenta.  A Munitarrio la azigne el NRNIT (Nûmero de Regis RMA DEL TRÂMITE Y REGISTRO DE EVIDENCIAS  Pera poder dar por finalizada tu solicitud de titulo traresado para poder dar inicio a la tramitación de tu so                                                                                        | olicitud de titulo, resguardo de pago y borrador del SET.<br>tro Nacional de Titulado) recibirá un correo y podrá descargarse el Certificado Supletorio del Titulo entrando en el autoservicio de titulos.<br>.necestitamos pediríse que introduzcas de nuevo tu usuario y contraseña como firma del trámite. Con esta asgunda identificación nos expresas tu v<br>olicitud de titulo. Quedarán asi mismo registradas las evidencias necesarias para acreditar la autenticidad de tu solicitud, y la integridad de los do<br>el firmar el trámite | oluntad y tu consentimiento como<br>cumentos asociados a ella.<br>de esta pantalla po                        | dr        |
| La solicitud se ha grabado correctamente.     La solicitud se ha grabado correctamente.     de Visualizar y descargar los documentos generados: .     de Visualizar y descargar los documentos generados: .     de Ministanio la esigne el NRMT (Número de Regis RMA DEL TRÁMTE Y REGISTRO DE EVDENCIAS     Para poder dar por finalizada tu solicitud de titulo     terenado para poder dar inicio a la tramitación de tu a | olicitud de titulo, resguardo de pago y borrador del SET.<br>no Nacional de Titulado) necibira un correo y podrá descargarase el Certificado Suplatorio del Titulo entrando en el autoservicio de titulos.<br>.necesitamos pedirte que introduzcas de nuevo tu usuarlo y contraseña como firma del tramite. Con esta segunda identificación nos expresas tu v<br>olicitud de titulo. Quedarán así mismo registradas las evidencias necesarias para acreditar la autenticidad de tu solicitud, y la integridad de los do<br>C Formar el tramite.   | oluntad y tu consentimiento como<br>cumentos asociados a ella.<br>de esta pantalla po<br>nalizar y descargar | dr        |

| Visualizar Instancia Visualizar respuando Visualizar recibo Información a Incluir en SET                                                                                                    |               |
|----------------------------------------------------------------------------------------------------|---------------|
| E Q ∧   ∨ 1] de 1 -   + Tamatic automático ∨ 6                                                                                                    |               |
| Universidad-octvalisedoite SOLICITUD CONJUNTA DE TITULO Y DE SUPLEMENTO EUROPEO AL TITU                                                                                                    | SOLICITUD     |
| Datos Personales                                                                                                    |               |
| Nombre         Primer y segundo apeliido         Núm. Documento identificativo         Sexo           Image: Image:                                                                             |               |
| Fecha de<br>nacimiento         Localidad nacimiento         Provincia nacimiento         País de nacimiento /<br>Nacionalidad           01/01/1908         Palencia         Palencia         España / Española                                                                                                    |               |
|                                                                                                    |               |
| Visualizar instancia Visualizar recibo Información a incluir en SET                                                                                                    |               |
| □ Q, ∧   ∨ 1 de 1 −   + Tamato automático ∨                                                                                                    |               |
| WEB                                                                                                    |               |
| 2011 million 201                                                                                                    | CERTIFICACIÓN |
| Makada Ukana Makada Ukana Makada Ukana Makada Ukana Makada Ukana Makada Ukana Makada Ukana Makada Ukana Makada                                                                                                    | SUPLETORIA    |
| anior and a second and a second | DEL TÍTULO    |
| A 1909     RECTOR MAGNIFICO DE LA UNIVERSIDAD DE VALLADOLID       RECTOR OF THE UNIVERSITY OF VALLADOLID       RECTOR OF THE UNIVERSITY OF VALLADOLID                                                                                                    |               |
| 00.0 Distribution CERTIFICO: CERTIFIES:                                                                                                    |               |
| 다 않는 Que dom D<br>한 표정 de enero de 1998 en Palencia, provincia de January 1998 in Palencia, province of<br>말 있는 Palencia y de nacionalidad Española, con Palencia and of Spanish nationality, with                                                                                                    |               |
|                                                                                                    |               |
| Visualizar Instanda Visualizar reguardo Visualizar reguardo Informadén a incluir en SET                                                                                                    | ♠ [4] ] ℓ. >> |
|                                                                                                    |               |
|                                                                                                    |               |
|                                                                                                    |               |
| El Sr./Sra.                                                                                                    | DETAGO        |
| concepto de derechos de expedición del título oficial Graduado o Graduada en<br>Ingeniería Química para el curso académico 2022/23.                                                                                                    |               |
| Los datos identificativos del pago son los siguientes:                                                                                                    |               |
| Identificación del pago: 5000<br>Código de autorización: -<br>Eveba y bener: 04/12/2022 13:32:13                                                                                                    |               |
|                                                                                                    |               |
|                                                                                                    |               |
| Visualizar instancia Visualizar resguardo Visualizar recibo Información a incluir en SET                                                                                                    |               |
| □ Q, ∧   ∨ 1 de 6 -   + Tamaño automático ∨                                                                                                    |               |
|                                                                                                    | SET           |
| SUPLEMENTO EUROPEO AL TITULO                                                                                                    |               |
| 1. Datos de la persona titulada                                                                                                    |               |
| 1.1. Apellidos                                                                                                    | _             |
| Apellido 1:                                                                                                    |               |

Recuerde que cuando el expediente de su solicitud de título se haya grabado y el Ministerio le asigne el NRNT (Número de Registro Nacional de Titulado) recibirá un correo y podrá descargarse el certificado con NRNT.

Asimismo, recibirá una comunicación cuando el título oficial esté disponible.